# 1 基站间互测距的测试

# 测试软件 UWB Engine V071621

#### 1.1 选择输入端口

选择:输入方式为串口 - >串口号为设备连接A0的串口号-->点击OK。

| 测量值            |                 | 定位                                    |
|----------------|-----------------|---------------------------------------|
| 模块选择: Ox8001 ▼ | 0x8001測距        | 测距点数:                                 |
| 0-             | 19 線入方式配置       | × *****                               |
| 0-             | 101 M at 1      | □ 3 洗择串口                              |
| 5-             | 播入方式: 串口        | · ·, /2)+++                           |
| 0-             | 串口号:            | 4. 选择对应COM )                          |
| 5-0-           | 波特率: 460800     |                                       |
| 5-             | 建口号: (9999      |                                       |
| 0-<br>5-       |                 |                                       |
| 0-             | 税和文件名 <b>QK</b> | 5                                     |
| 5-             |                 |                                       |
| 0-             |                 | · · · · · · · · · · · · · · · · · · · |
| 5-             |                 |                                       |
| 5-             |                 |                                       |
| 0              |                 |                                       |

### 1.2 选择工作模式

选择:工作模式-->互测距。

| UWBGraph V200524     | - 6         |            |         |        |         |        | - AND P               | -     | 10 ×   |
|----------------------|-------------|------------|---------|--------|---------|--------|-----------------------|-------|--------|
| 部時還信 標調配置 通信方式 工     | 管理式 解耳 Anch | or管理 Tag管理 | 传感器值 文件 | 保存统计数据 | 调试助手 其他 | 设置 参考点 | 帮助                    |       |        |
| 9 i 🚱 🧐 i 🕅 TO TD PD | ▼互創題 7      |            |         |        |         |        |                       |       |        |
|                      | TOF         |            |         |        |         | 定作     | Ť.                    |       |        |
| 模块选择: 0x80           | TDOA        |            | 0x8001  | 測距     |         |        | 测距点数;                 | -     |        |
| 10.0-                | PDOA        |            |         |        |         |        | and the second second | 1 200 | 400500 |
| 9.5-                 | RTOA        |            |         |        |         |        |                       |       |        |
| 9.0-                 | 交互式互定位      |            |         |        |         |        |                       |       |        |
| 8.5-                 | NoAlg       |            |         |        |         |        |                       |       |        |
| 8.0-                 |             |            |         |        |         |        |                       |       |        |
| 7.5-                 |             |            |         |        |         |        |                       |       |        |
| 7.0-                 |             |            |         |        |         |        |                       |       |        |
| 6.5-                 |             |            |         |        |         |        |                       |       |        |
| 6.0-                 |             |            |         |        |         |        |                       |       |        |
| 5.5-                 |             |            |         |        |         |        |                       |       |        |
| 5.0-                 |             |            |         |        |         |        |                       |       |        |
| 4.5-                 |             |            |         |        |         |        |                       |       |        |
| 4.0-                 |             |            |         |        |         |        |                       |       |        |
| 3.5-                 |             |            |         |        |         |        |                       |       |        |
| 2227 C               |             |            |         |        |         |        |                       |       |        |

1.3 选择基站数量

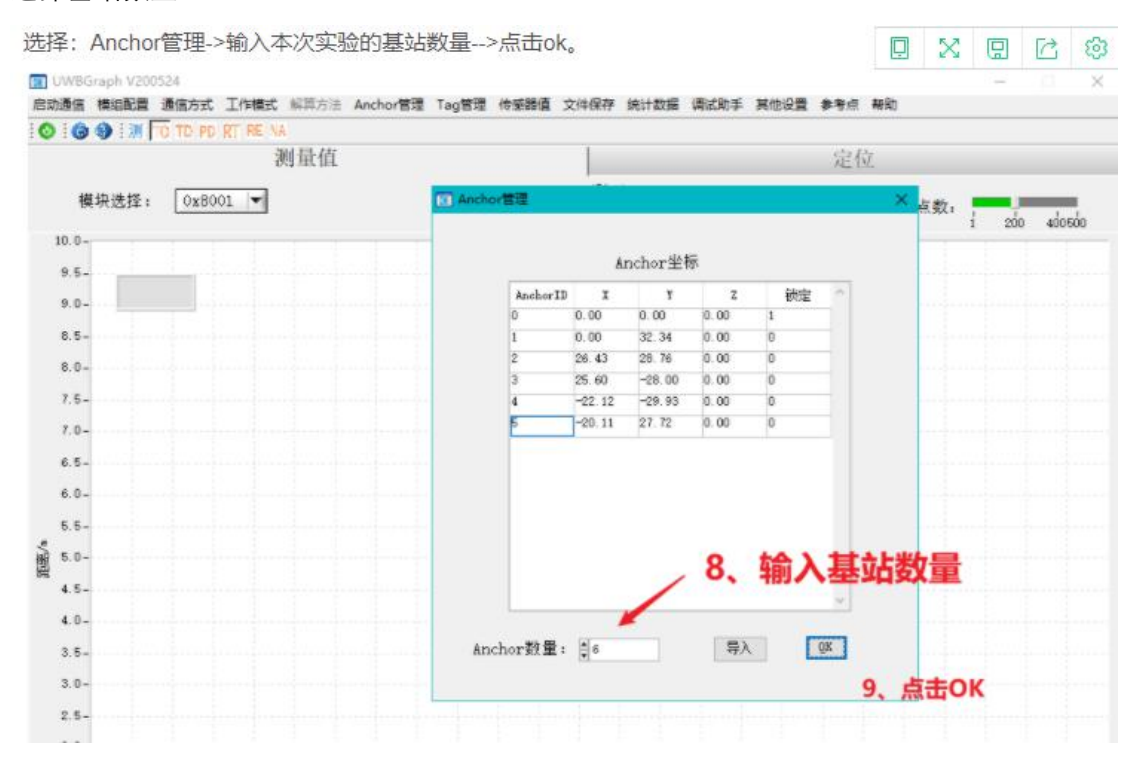

1.4 开启测试

| 选择启动通信:                               |                 |                |           |           |      |     | <b></b> | X | G   |      | ලා |
|---------------------------------------|-----------------|----------------|-----------|-----------|------|-----|---------|---|-----|------|----|
| Ⅲ UWBGraph V200524<br>存止通信 模糊的 通信方式 3 | 工作模式 解算方法 人     | Anchor管理 Tag管理 | 传感器值 文件保存 | 统计数据 调试助手 | 其他设置 | 参考点 | 帮助      |   | -   |      | ×  |
| <b>绿变红</b>                            | () HE MA<br>测量值 |                | 0x8001測距  | i         |      | 定任  | Č.      |   |     |      |    |
| 10.0-<br>9.5-                         |                 |                |           |           |      |     | 测距,     | : | 200 | ados | 0  |

1.5 查看获得的 Anchor 坐标

| 打开An                                                                 | chor管理, 回                                                                                | 丁以看到 | 到解算的Ar                             | nchor坐标                                                       | 示。                                                       |                                                   |                                 |        |      |     |    | X   | Q   |    |     |
|----------------------------------------------------------------------|------------------------------------------------------------------------------------------|------|------------------------------------|---------------------------------------------------------------|----------------------------------------------------------|---------------------------------------------------|---------------------------------|--------|------|-----|----|-----|-----|----|-----|
| R UWBG                                                               | raph V200524<br>模组配置 通信方式                                                                | I作模式 | 解算方法 And                           | or管理 Tag                                                      | 管理 传感<br>12                                              | 調査 文件                                             | 保存 统计数                          | 撰 清试助手 | 其他设置 | 参考点 | 解助 |     |     |    |     |
|                                                                      |                                                                                          | 3    | 则量值                                |                                                               |                                                          |                                                   |                                 |        |      | 定位  |    |     |     |    |     |
|                                                                      |                                                                                          |      | a Anchorme                         |                                                               |                                                          | <i>≑R</i> r                                       |                                 | х      |      |     | 轨迹 | £度: | _   | -  |     |
| 32. 5 -<br>30. 0 -                                                   |                                                                                          |      |                                    |                                                               | nchor ¥                                                  | 5                                                 |                                 |        |      |     |    |     | 1 9 | 00 | 100 |
| 27.5-<br>25.0-<br>22.5-<br>20.0-<br>17.5-<br>15.0-<br>12.5-<br>10.0- | • • • • 0x3000<br>• • • • 0x3001<br>• • • 0x3002<br>• • 0x3003<br>• • 0x3004<br>• 0x3004 |      | Anch<br>0<br>1<br>2<br>3<br>4<br>5 | or ID X<br>0.00<br>0.00<br>26.44<br>25.56<br>-22.15<br>-20.11 | ¥<br>0.00<br>32.31<br>28.70<br>-28.03<br>-29.96<br>27.76 | Z<br>0.00<br>0.00<br>0.00<br>0.00<br>0.00<br>0.00 | )<br>1<br>0<br>0<br>0<br>0<br>0 |        |      |     |    |     |     |    |     |
| 7.5-<br>5.0-<br>2.5-<br>0.0-<br>-2.5-                                |                                                                                          |      |                                    |                                                               | Anc                                                      | hor互                                              | 定位的                             | 坐标     | 1444 |     |    |     |     |    |     |
| -5.0-<br>-7.5-<br>-10.0-<br>-12.5-                                   |                                                                                          |      | Anchor教                            | <b>₩</b> :]‡6                                                 |                                                          | 导入                                                |                                 | x 13   |      |     |    |     |     |    |     |

# 1.6 查看测试界面 Anchor 间的测距值

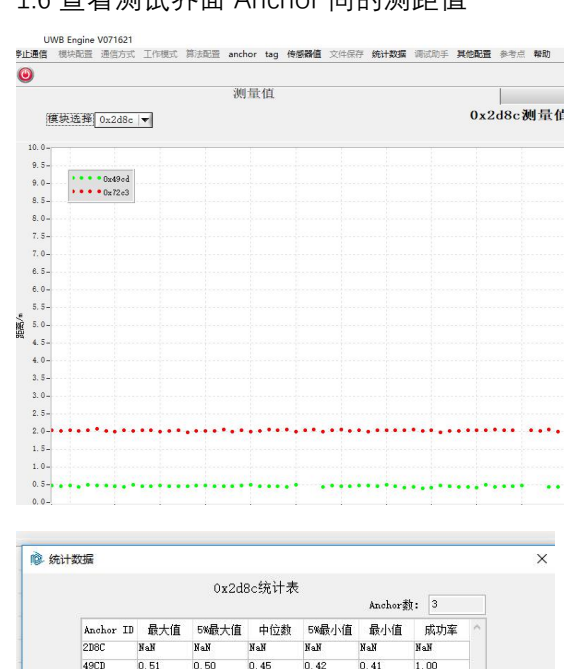

| 49CD 0.51 0.50 0.45 0.42 0.41 1.00<br>72C3 2.34 2.19 2.08 2.02 2.00 0.99 | 2D8C | NaN  | NaN  | NaN  | NaN  | NaN  | NaN  |  |
|--------------------------------------------------------------------------|------|------|------|------|------|------|------|--|
| 72C3 2.34 2.19 2.08 2.02 2.00 0.99                                       | 49CD | 0.51 | 0.50 | 0.45 | 0.42 | 0.41 | 1.00 |  |
| ~                                                                        | 72C3 | 2.34 | 2.19 | 2.08 | 2.02 | 2.00 | 0.99 |  |
|                                                                          |      |      |      |      |      |      |      |  |

## 1.7 查看 anchor 的接收电平

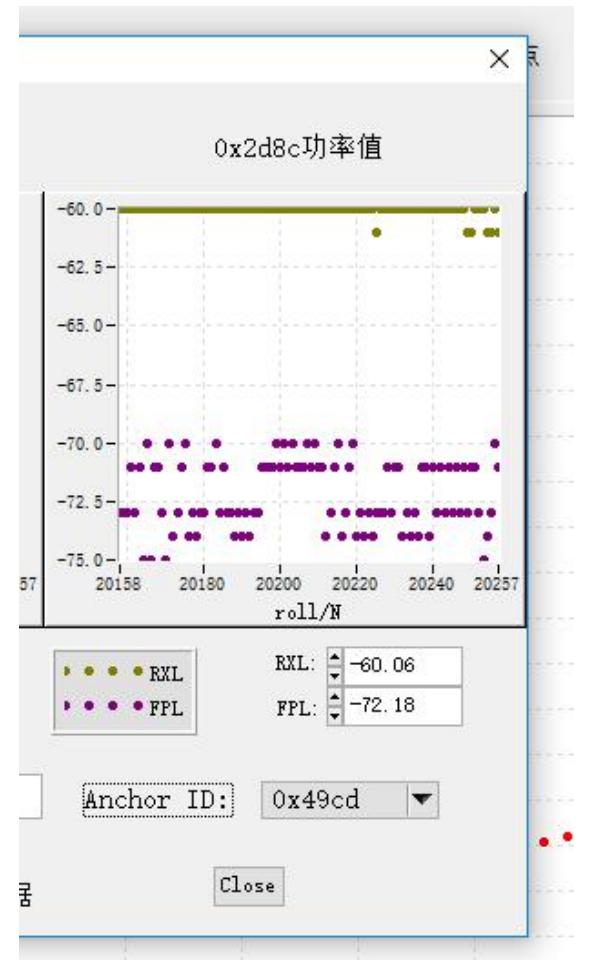

# 1.8 查看 Anchord 的丢包率及测距值

#### 统计数据

| Anchor ID | 最大值  | 5%最大值 | 中位数  | 5%最小值 | 最小值  | Б   | 成功率 | 0 |
|-----------|------|-------|------|-------|------|-----|-----|---|
| 2D8C      | NaN  | NaN   | NaN  | NaN   | NaN  | Nal | N   |   |
| 49CD      | 0.57 | 0.54  | 0.48 | 0.43  | 0.41 | 1.0 | 00  |   |
| 72C3      | 2.53 | 2.34  | 2.07 | 2.00  | 1.94 | 1.0 | 00  | - |
|           |      |       |      |       |      |     |     |   |
|           |      |       |      |       |      |     |     |   |

☑ 更新统计

Close

X